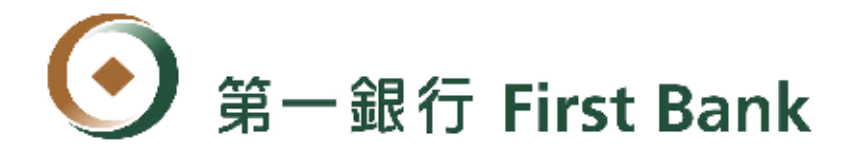

## 第e金網(金邊分行)申請及使用說明

## 親愛的客戶您好:

歡迎您申請使用第 e 金網(<u>https://ebank.firstbank.com.tw</u>)! 為讓您了解本分行提供之服務項目及使用方式,請參閱以下說明:

- 一、申請資格:凡本分行客戶均可申請,請您攜帶身分證明文件及印鑑,親至本 分行申請;如您欲授權關係戶或第三人(限本分行客戶)查詢您於本行海內 外分行之帳戶(不含基金投資及公債帳戶)時,請另攜帶您與被授權人之印 鑑辦理。
- 二、服務時間 查詢業務:24小時提供服務(除系統維護時間外)。
- 三、服務項目:歸戶查詢(含授權帳號)、利率查詢、匯率查詢等。
- 四、其他事項
  - (一)本行「第e金網服務通知書」密碼初値之有效期限為1個月,請您立即 登入第e金網 ebank.firstbank.com.tw 變更為自訂密碼,並妥慎保管(密 碼長度為8至12位英文及數字,至少須含2個英文字母及2個數字; 密碼不可為統一編號或使用者代號)。
  - (二)本分行網站提供第 e 金網操作說明、安全宣告、隱私權保護相關文件及 各式申請表格,歡迎您隨時瀏覽、下載或列印。
- 五、金邊分行聯絡資料 如您有任何疑問,歡迎您於營業時間內與本分行聯絡:
  - 電話號碼: 855-23-210-026-8
  - 傳真號碼: 855-23-210-029
  - 電子信箱:fcbpp@online.com.kh
  - 分行地址:

66, Norodom Blvd., SangkatCheychomnoas, Khan Daun Penh, Phnom Penh, Cambodia

## ● 登入網路銀行服務

 連結第e金網網址(<u>https://ebank.firstbank.com.tw</u>),選擇[海外分行 客戶]或[Overseas Branch]頁籤,輸入客戶人員之分行別、客戶號碼、 使用者代碼及網路密碼後,按[Login]鈕登入系統。(本操作手冊圖 片網址將以測試網址顯示)。

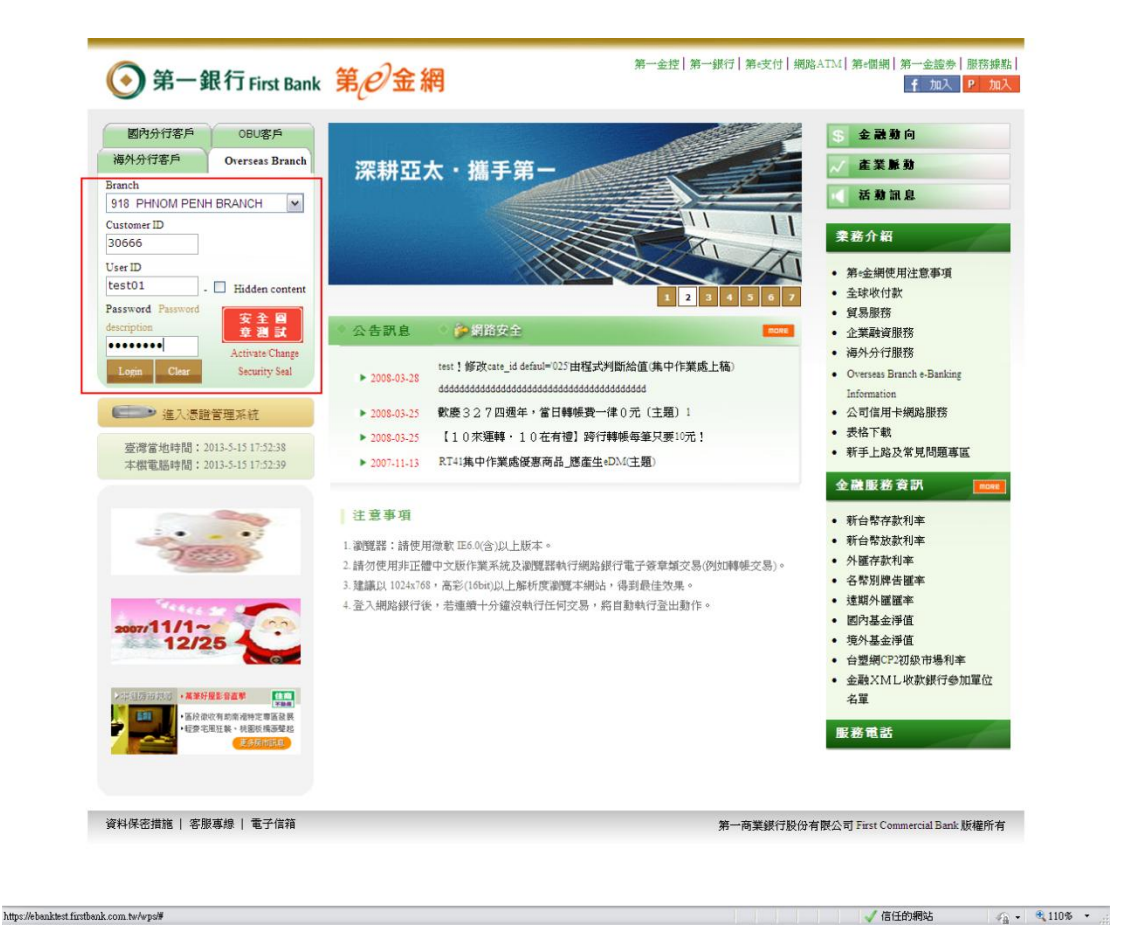

依「e 金網服務通知書」之 Customer ID、User ID 和 Password 之 給定文數 字輸入。每個 Customer ID 至少設定一組 User ID,最多 設定二組。 2. 如屬首次使用本網站服務,系統會自動要求您更改初始密碼。

| <b>③ 第一銀行 F</b><br>91830666:TEST01                                                                                                    | irst Bank 第 <sub>0</sub> 3                                                         | 24小时客服專題:(02)2181-1111 一頭首頁   密碼區<br>(2) 蓋灣當地時間: 2013-5-16 17:52-46 本概電腦時間: 2013-5- | 範更   登出<br>-16 17:52:47 |
|----------------------------------------------------------------------------------------------------|------------------------------------------------------------------------------------|-------------------------------------------------------------------------------------|-------------------------|
| ≫ 親愛的授權主管 (TEST01)您                                                                                                    | 好!歡迎來到第 e 金網!                                                                      |                                                                                     |                         |
| 變更密碼                                                                                                    |                                                                                    |                                                                                     |                         |
| 請依據下列原則變更密碼<br>1.密碼與意: 821位。<br>2.密碼內容:<br>(1)為英文及數学,英文區分大小<br>(2) 至少項包含兩個英文及兩個)<br>(3)不可為統一編號或使用者代<br>(4)不可包含-個纖纖微試或使用者代<br>(3)不可包含-個纖纖微試或使用者代<br>(3)不可包含下列字元'++<2)"<br>3.密碼襲更完成後須以斯的密碼 | 宫。<br>战学。<br>虎。<br>董淳子元 如-碼運續設為 1234<br>尊9 ; : ( ) & [ \$ @ #! ^ `~? ]] [<br>新登入 。 | ξ aaa *<br>=, ο                                                                     |                         |
| *舊的密碼                                                                                                    | •••••                                                                              |                                                                                     |                         |
| *新的密碼                                                                                                    | •••••                                                                              |                                                                                     |                         |
| *再確認新的密碼                                                                                                    | •••••                                                                              |                                                                                     |                         |
|                                                                                                    |                                                                                    | · 補定能更 重填 回第6金網                                                                     |                         |

- 進入後,即可進行以下查詢交易,請點選以下交易名稱,以獲得
   更詳細之操作指引:
- 歸戶查詢(Account Data Inquiry)
- 利率查詢(Interest Rate Inquiry)
- 匯率查詢(Exchange Rate Inquiry)

● 歸戶查詢 (Account Data Inquiry):

進入歸戶查詢的畫面,顯示各帳戶的餘額資料。

| <b>()</b> 第一銀行<br>91830666:TEST01                                                                                                    | First Bank 第 <i>0</i> 金網                                                                     |                                                                                |                        |                                       | 24x7 Hotline: 886 | i- <b>2-2181-111</b> First (<br>Taiwan Time : 201 | Commercial<br>13-5-16 18:0 | l Bank   Chang<br>0:30 Local Tim | e Password  <br>e:2013-5-16 |
|----------------------------------------------------------------------------------------------------|----------------------------------------------------------------------------------------------|--------------------------------------------------------------------------------|------------------------|---------------------------------------|-------------------|---------------------------------------------------|----------------------------|----------------------------------|-----------------------------|
| <ul> <li>一 四元/71</li> <li>&gt; 列戶查询</li> <li>&gt; 同零別紙款</li> <li>&gt; 不同零別紙款</li> <li>&gt; 不同零別紙款</li> <li>&gt; 和本查詢</li> <li>&gt; 紙本查詢</li> </ul> | 海外分行交易 > 歸戶餘額查詞<br>• 歸戶餘額查詞<br>往來單位 一級戶類別<br>金邊分行 存款<br>• 列印時,請於列印設定中鐵鄉「和<br>• 明細僅提供 6 個月內資料 | 61<br>(4)<br>(1)<br>(1)<br>(1)<br>(1)<br>(1)<br>(1)<br>(1)<br>(1)<br>(1)<br>(1 | <b>幣別</b><br><b>美金</b> | ● ● ● ● ● ● ● ● ● ● ● ● ● ● ● ● ● ● ● | 可用餘額<br>33,054.00 | 本日<br>未能動用<br>金額<br>0.00                          | 明細                         | 授權人                              | / 御註                        |
|                                                                                                    |                                                                                              |                                                                                |                        |                                       |                   |                                                   |                            |                                  |                             |

可以對「存款」帳號,按「明細」按鈕後,輸入交易明細查詢起迄日, 查詢該帳號的交易明細結果。若有查詢到資料則會顯示交易明細,若 沒有資料則會顯示查無資料。

交易明細查詢:

| 第一銀行           01830666-TEST01           金達分行           , 脚戶查詢           , 阿常別版款           , 不同常別版款           , 利本查詢 | First Bank         第         金         網           海外分行交易 > 額戶餘額查額 | <ul> <li>● 論選ば早日期 → 教育對法</li> <li>町元: 2013 年</li> <li>田一二二三三四項 光 六</li> <li>01 02 03 04</li> <li>05 06 07 08 09 10 11</li> <li>12 13 14 15 10 17 18</li> <li>19 20 21 22 23 24 25</li> <li>26 27 28 29 30 31</li> </ul> | stline: 586.2-2181-111 First Commercial Bank   Change Password   Logout O Taiwan Time : 2015-5-16 18:02:19 Local Time : 2013-5-18 18:02:20 |
|----------------------------------------------------------------------------------------------------|--------------------------------------------------------------------|----------------------------------------------------------------------------------------------------|----------------------------------------------------------------------------------------------------|
| , 赋本查测                                                                                                    | ···································                                | <b>支</b> 尚 回前頁                                                                                                    |                                                                                                    |
|                                                                                                    |                                                                    |                                                                                                    |                                                                                                    |
| Site Map   Data Security Pro                                                                                         | otection   Customer Service Line   Email                           |                                                                                                    | First Commercial Bank All Rights Reserved.                                                                                                 |

在歸戶查詢畫面中選擇[Detail]連結進入交易明細查詢畫面,選擇查 詢交易明細的起迄日期區間。

| <b>③第一銀行</b><br>91830666:TEST01                                                                                                    | उ First Bank 🗍            | の金網              |            |           |           |    | 24x7 Hotline: 886-2-2181-1111 First Commercial Bank   Change Password   L.<br>(2) Taiwan Time : 2013-5-15 18:09:14 Local Time : 2013-5-15 18: | ogout<br>09:14 |
|----------------------------------------------------------------------------------------------------|---------------------------|------------------|------------|-----------|-----------|----|----------------------------------------------------------------------------------------------------|----------------|
| 金邊分行                                                                                                    |                           |                  |            |           |           |    |                                                                                                    |                |
| <ul> <li>● 第一銀行First Bank 第企金網</li> <li>● はまいのは、ままでは</li> <li>● 第月参別総次</li> <li>● 第月参別総次</li> <li>● 第月参別総次</li> <li>● 第月参別総次</li> <li>● 第月参額を定該</li> <li>● 第月参額を定該</li> <li>● 第二の1000000000000000000000000000000000000</li></ul> |                           |                  |            |           |           |    |                                                                                                    |                |
| ) 歸戶查詢                                                                                                    | 海外分行交                     | 易>歸戶餘額3          | <b>花</b> 胸 |           |           |    |                                                                                                    |                |
| > 同幣別匯款<br>了目時間除出                                                                                                    | 1 歸戶餘                     | 顡查詢              |            |           |           |    |                                                                                                    |                |
| , 不同幣別匯款<br>利文本法                                                                                                    | <ul> <li>存款明細</li> </ul>  | 査詢               |            |           |           |    | 2013/05/15-17:09:05                                                                                                    |                |
| 》 11 千兰胡<br>、 留家古闺                                                                                                    | 帳號:                       | 918              | 61-USD     |           |           |    |                                                                                                    |                |
| ) 82 - 22 - 83                                                                                                    | 可用餘額:                     | 33,054           |            |           |           |    |                                                                                                    |                |
|                                                                                                    |                           | 説明:存入            | 之交換票據於     | 交易日後第 2   | 營業日方可動    | 用  |                                                                                                    |                |
|                                                                                                    | 查詢起日:                     | 2012/10/31       |            |           |           |    |                                                                                                    |                |
|                                                                                                    | 查詢迄日:                     | 2013/05/15       |            |           |           |    |                                                                                                    |                |
|                                                                                                    | 交易日期                      | 生效日期             | 支出金額       | 存入金額      | 帳面餘額      | 摘要 | 備註                                                                                                    |                |
|                                                                                                    | 2012/12/07                | 2012/12/07       | 0.00       | 0.00      | 0.00      | 存款 | NEW XXXXXXXXXXXXXXXXXXXXXXXXXXXXXXXX                                                                                                    |                |
|                                                                                                    | 2012/12/07                | 2012/12/07       | 0.00       | 100.00    | 100.00    | 存款 | CD. XXXXXXXXXXXXXXXXXXXXXXXXXXXXXXXXXXXX                                                                                                    |                |
|                                                                                                    | 2013/04/22                | 2013/04/22       | 0.00       | 34,954.00 | 35,054.00 | 匯入 |                                                                                                    |                |
|                                                                                                    | 2013/04/25                | 2013/04/25       | 2,000.00   | 0.00      | 33,054.00 | 仔款 | CW. XXXXXXXXXXXXXXXXXXXXXXXXXXXXXXXXXXXX                                                                                                    |                |
|                                                                                                    |                           |                  |            |           | 列印        | 1  | 回前夏                                                                                                    |                |
|                                                                                                    |                           |                  |            |           |           |    |                                                                                                    |                |
|                                                                                                    |                           |                  |            |           |           |    |                                                                                                    |                |
|                                                                                                    |                           |                  |            |           |           |    |                                                                                                    |                |
|                                                                                                    |                           |                  |            |           |           |    |                                                                                                    |                |
|                                                                                                    |                           |                  |            |           |           |    |                                                                                                    |                |
|                                                                                                    |                           |                  |            |           |           |    |                                                                                                    |                |
|                                                                                                    |                           |                  |            |           |           |    |                                                                                                    |                |
|                                                                                                    |                           |                  |            |           |           |    |                                                                                                    |                |
|                                                                                                    |                           |                  |            |           |           |    |                                                                                                    |                |
|                                                                                                    |                           |                  |            |           |           |    |                                                                                                    |                |
|                                                                                                    |                           |                  |            |           |           |    |                                                                                                    |                |
|                                                                                                    |                           |                  |            |           |           |    |                                                                                                    |                |
|                                                                                                    |                           |                  |            |           |           |    |                                                                                                    |                |
|                                                                                                    |                           |                  |            |           |           | _  |                                                                                                    | 1.             |
| Site Map   Data Security Pr                                                                                                    | rotection   Customer Serv | ice Line   Email |            |           |           |    | First Commercial Bank. All Rights Reserv                                                                                                    | ed.            |
| ¢ ]                                                                                                    |                           |                  |            |           |           |    |                                                                                                    | >              |
| 紀成                                                                                                    |                           |                  |            |           |           |    | 🗸 信任的網站 🏻 🏤 + 🔍 110                                                                                                    | 1% •           |

若有查詢到資料則會顯示交易明細,若沒有資料則會顯示查無資料。

● 利率查詢 (Interest Rate Inquiry):

| 第一銀行<br>91830666:TEST01<br>金達分行         | First Bank 第 <i>2</i> 金網                                                                                                    |            |       | 24x7 Hotline: 886-2-2181-1111F#<br>2 Taiwan Time : | rst Commercial Bank   Change Password<br>2013-5-16 18:10:26 Local Time : 2013-5-1 | l   Logout<br>6 18:10:27 |
|-----------------------------------------|----------------------------------------------------------------------------------------------------|------------|-------|----------------------------------------------------|-----------------------------------------------------------------------------------|--------------------------|
| 歸戶查謝<br>阿幣別麗款<br>不阿幣別麗款<br>利率查詢<br>麗來查詢 | <ul> <li>海外分行交易 &gt; 利率查詢</li> <li>利率查詢</li> <li>董 將 時 間 : 2013-05-16 17.10</li> <li>分 行 別 : 金邊分行</li> <li>本 位 幣 別 : USD</li> </ul> | 24         |       |                                                    |                                                                                   |                          |
|                                         |                                                                                                    | 幣別         | : USD |                                                    |                                                                                   |                          |
|                                         |                                                                                                    | 利率類別       |       | 固定利率                                               | 浮動利率                                                                              |                          |
|                                         | FIX DEPOSIT RATE                                                                                                    | 0.00       | 1 M   | 1.00000                                            | 0.00000                                                                           |                          |
|                                         | FIX DEPOSIT RATE                                                                                                    | 50,000.00  | 1M    | 1.15000                                            | 0.00000                                                                           |                          |
|                                         | FIX DEPOSIT RATE                                                                                                    | 250,000.00 | 1M    | 1.20000                                            | 0.00000                                                                           |                          |
|                                         | FIX DEPOSIT RATE                                                                                                    | 500,000.00 | 1 M   | 1.25000                                            | 0.00000                                                                           |                          |
|                                         | FIX DEPOSIT RATE                                                                                                    | 0.00       | 1 Y   | 1.40000                                            | 0.00000                                                                           |                          |
|                                         | FIX DEPOSIT RATE                                                                                                    | 50,000.00  | 1Y    | 1.45000                                            | 0.00000                                                                           |                          |
|                                         | FIX DEPOSIT RATE                                                                                                    | 250,000.00 | 1Y    | 1.50000                                            | 0.00000                                                                           |                          |
|                                         | FIX DEPOSIT RATE                                                                                                    | 500,000.00 | 1Y    | 1.55000                                            | 0.00000                                                                           |                          |
|                                         | FIX DEPOSIT RATE                                                                                                    | 0.00       | 3M    | 1.15000                                            | 0.00000                                                                           |                          |
|                                         | FIX DEPOSIT RATE                                                                                                    | 50,000.00  | 3M    | 1.25000                                            | 0.00000                                                                           |                          |
|                                         |                                                                                                    |            |       |                                                    |                                                                                   |                          |
| Site Map   Data Security Prote          | tion   Customer Service Line   Email                                                                                                |            |       |                                                    | First Commercial Bank.All Rights R                                                | eserved.                 |

點選左方功能清單之 Interest Rate Inquiry 連結,可查到利率查詢的結果。

● 匯率查詢(Exchange Rate Inquiry):

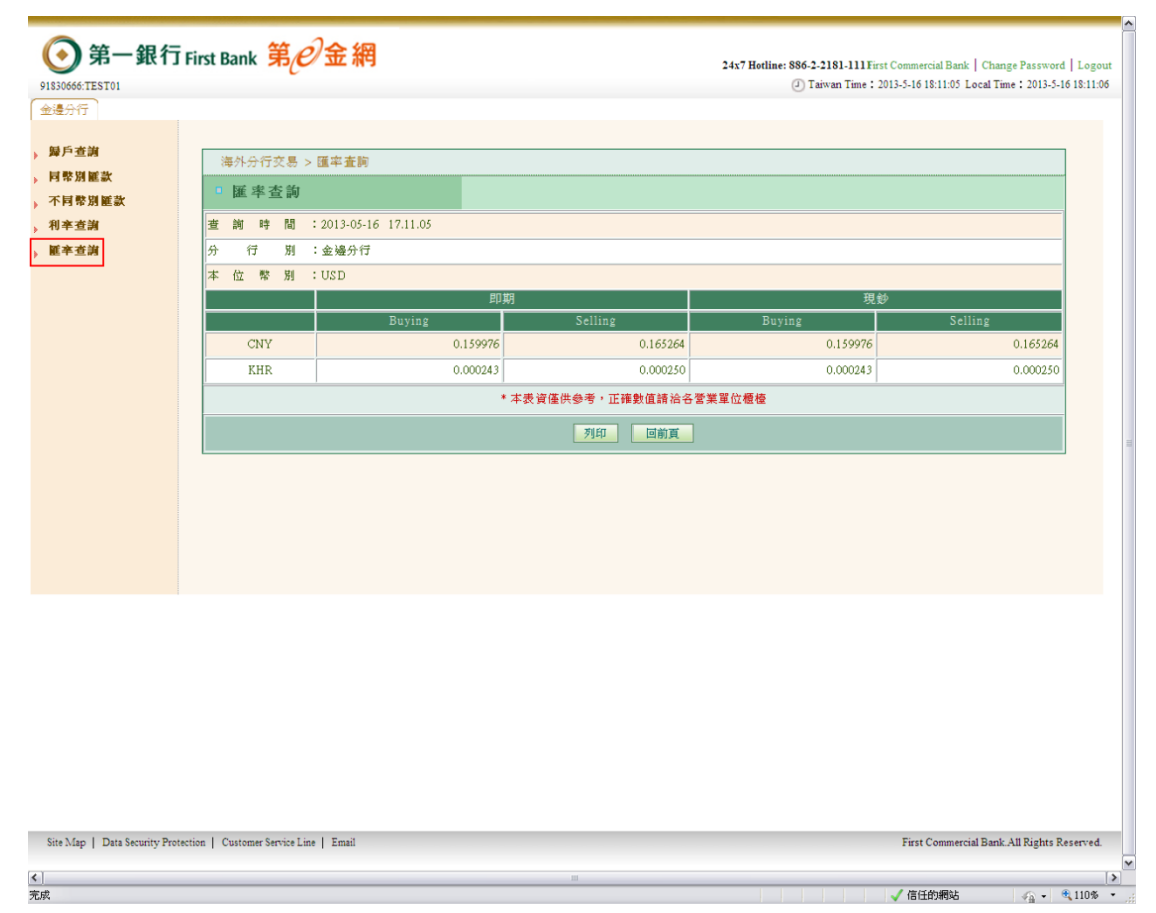

點選左方功能清單之Exchange Rate Inquiry連結,可查到匯率查詢

的結果。